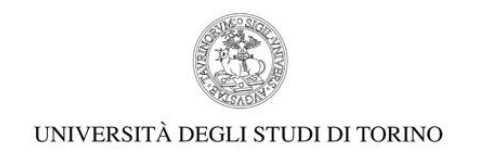

## PROVE ORALI – CORSO DI SPECIALIZZAZIONE PER LE ATTIVITA' DI SOSTEGNO – V ED. 2019/2020

## Manuale di utilizzo della piattaforma WEBEX

1) DOPO AVER INDIVIDUATO IL GRUPPO DI APPARTENENZA SUL CALENDARIO DELLE CONVOCAZIONI PER LE PROVE ORALI (vd. Calendario delle Prove https://www.unito.it/didattica/formazione-insegnanti ) CLICCARE IL LINK RELATIVO ALLA PROPRIA **VIRTUAL ROOM.** 

DOPO CHE SI SARA' APERTA LA SEGUENTE SCHERMATA CLICCARE SU "ACCEDI DAL BROWSER".

| L'UNIVERSITÀ DI TORINO ON LINE |                                                                                                    |
|--------------------------------|----------------------------------------------------------------------------------------------------|
|                                | AULA 2 - Gruppo 2 INFANZIA                                                                                               |
|                                | lunedi, 26 ott 2020   09:00 - 13:00 ⊙                                                                                    |
|                                |                                                                                                    |
|                                | Avvio della riunione                                                                                                    |
|                                | Fare clic su Apri Cisco Webex Meetings se viene visualizzato un messaggio del browser.                                   |
|                                | Oppure                                                                                                    |
|                                | Accedi dal browser.                                                                                                    |
|                                |                                                                                                    |
|                                |                                                                                                    |
|                                | Se non viene visualizzato un messaggio dal browser, antire l'ann deskton. Non disponi dell'ann deskton? Scaricare adesso |

<u>NB: I candidati saranno indentificati mostrando un documento di identità in corso di validità. È necessario utilizzare un dispositivo dotato di</u> <u>Webcam correttamente configurata. Si suggerisce, qualora possibile, di dotarsi di un PC fisso o portatile.</u>

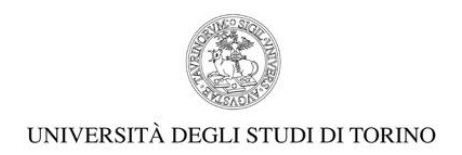

## 2) NELLA PAGINA SUCCESSIVA INSERIRE **NOME, COGNOME E INDIRIZZO EMAIL** E CLICCARE SU AVANTI.

| AULA 2                     | 2 - Gruppo 2 INFANZIA<br>09:00 - 13:00                     |
|----------------------------|------------------------------------------------------------|
| Inse<br>Mario F<br>mario.r | rire le informazioni personali<br>Rossi<br>rossi@gmail.com |
| s                          | Avanti<br>Avanti<br>Bi dispone già di un account? Accedi   |

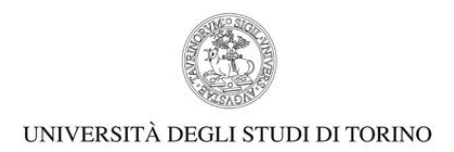

## 3) LA SCHERMATA CHE VISUALIZZERETE SUCCESIVAMENTE SARA' LA VIRTUAL ROOM DEFINITIVA:

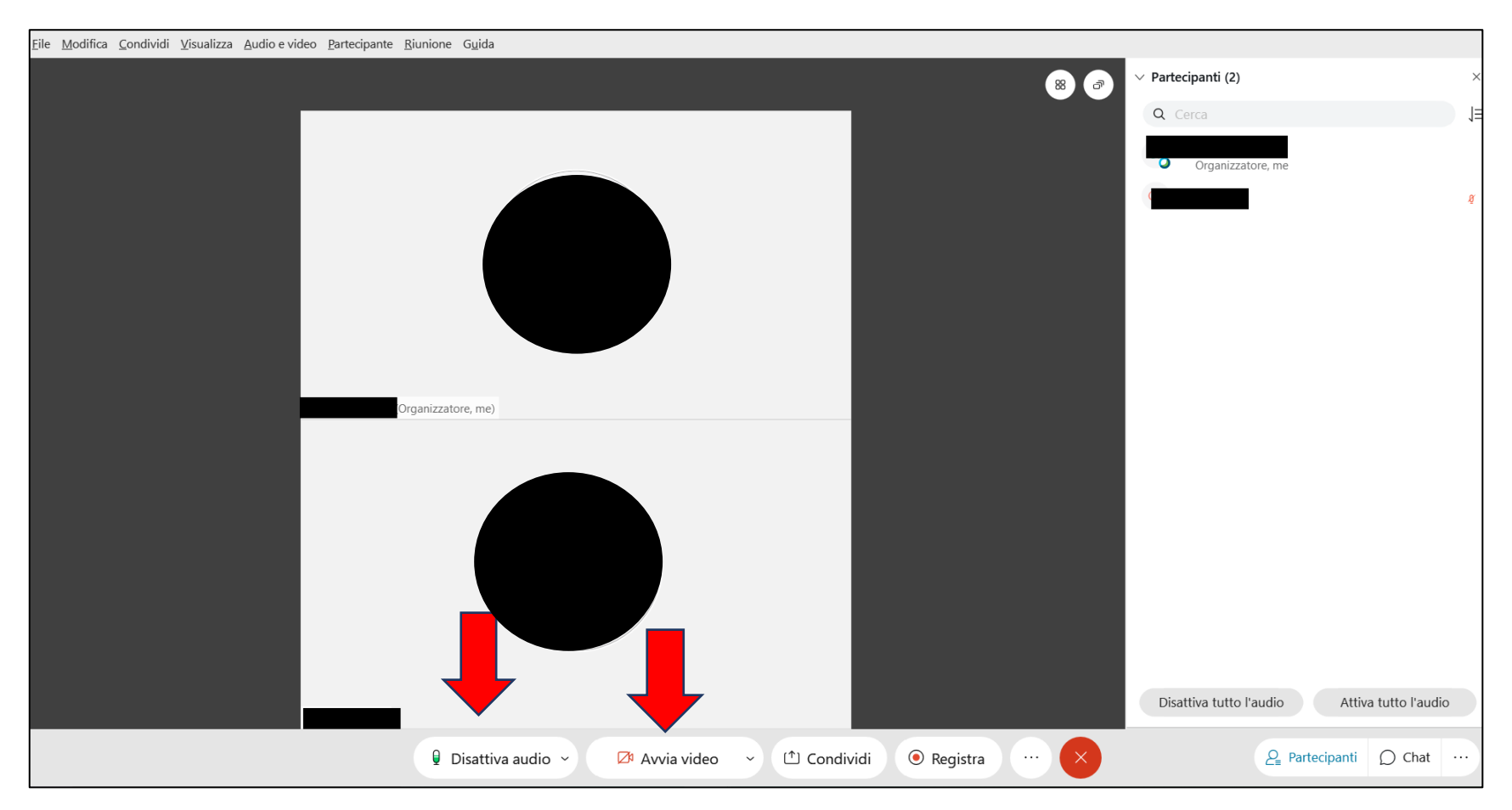

Gli strumenti <u>"Disattiva audio"</u> e "<u>Avvia video"</u> sono riferiti al **vostro dispositivo**.

Quando non è il proprio turno di colloquio orale, è necessario tenere **il microfono sempre spento** per evitare interferenze. La **webcam** deve restare **sempre accesa**. La prova ha una durata complessiva di 4 ore. Non sarà possibile abbandonare prima la virtual room.